## DarkScintilla\_Autocomplete

1.Open "MXS\_EditorAbbrev.properties" file in any text editor, copy all text

2.Open MXS Editor an go in: **Tools > Open User Option File** and paste text from clipboard. Save 3.Open "**MXS\_EditorAbbrev.properties**" file in any text editor, copy all text

4.Open MXS Editor an go in: Tools > Open Abbreviations File and paste text from clipboard. Save

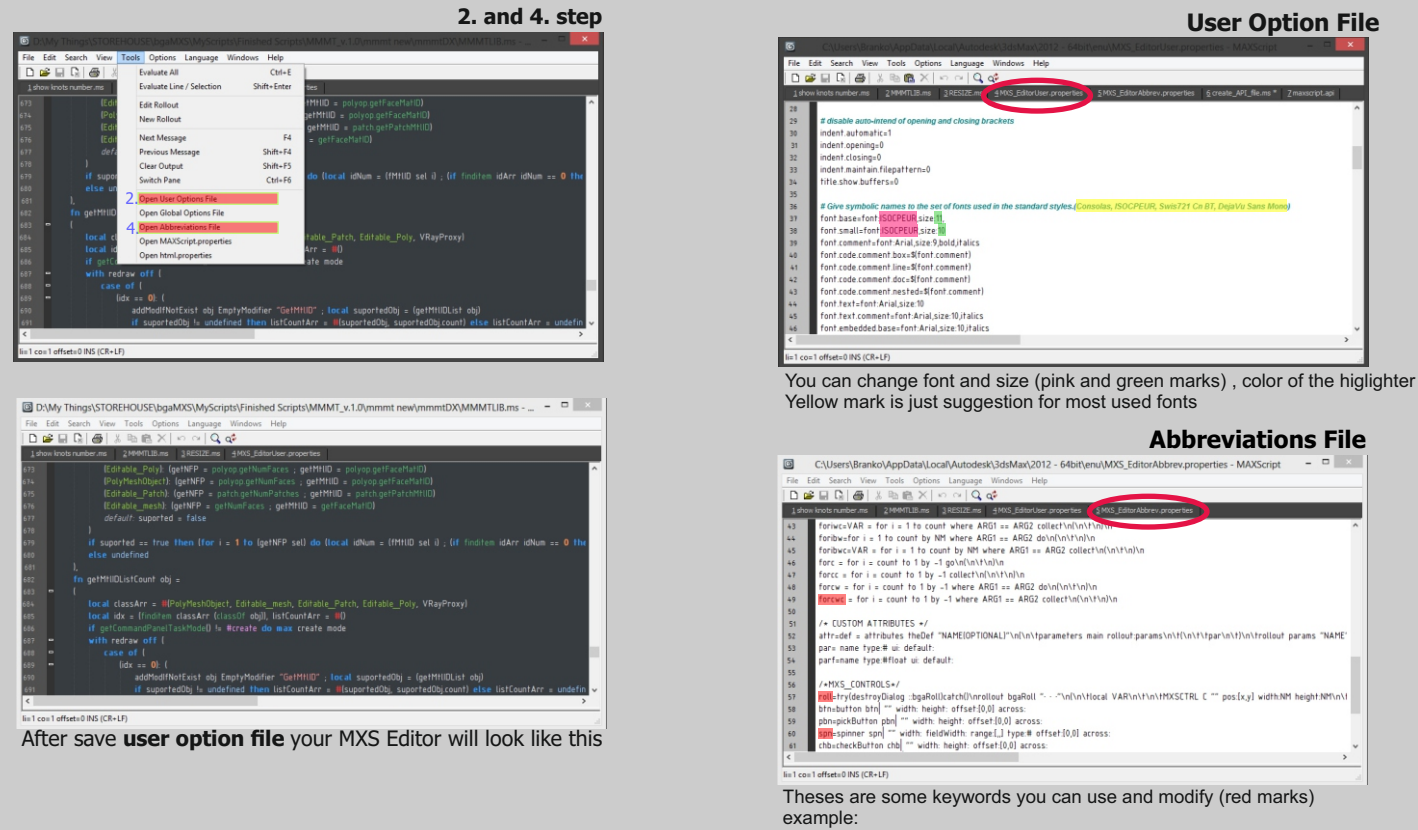

1. go to File>New Script

2.Type for example **roll** and press **CTRL+SHIFT+A** 3. This will create basic rollout definition code

Try also with other key words

5.Open "create\_API\_file.ms" (by James Haywood) and evaluate the code. NOTE:in some cases the .api file will not be created in MaxRoot folder becuase of Windows UAC settings you can add you path string and after creation copy "maxscript.api" file to maxroot directory

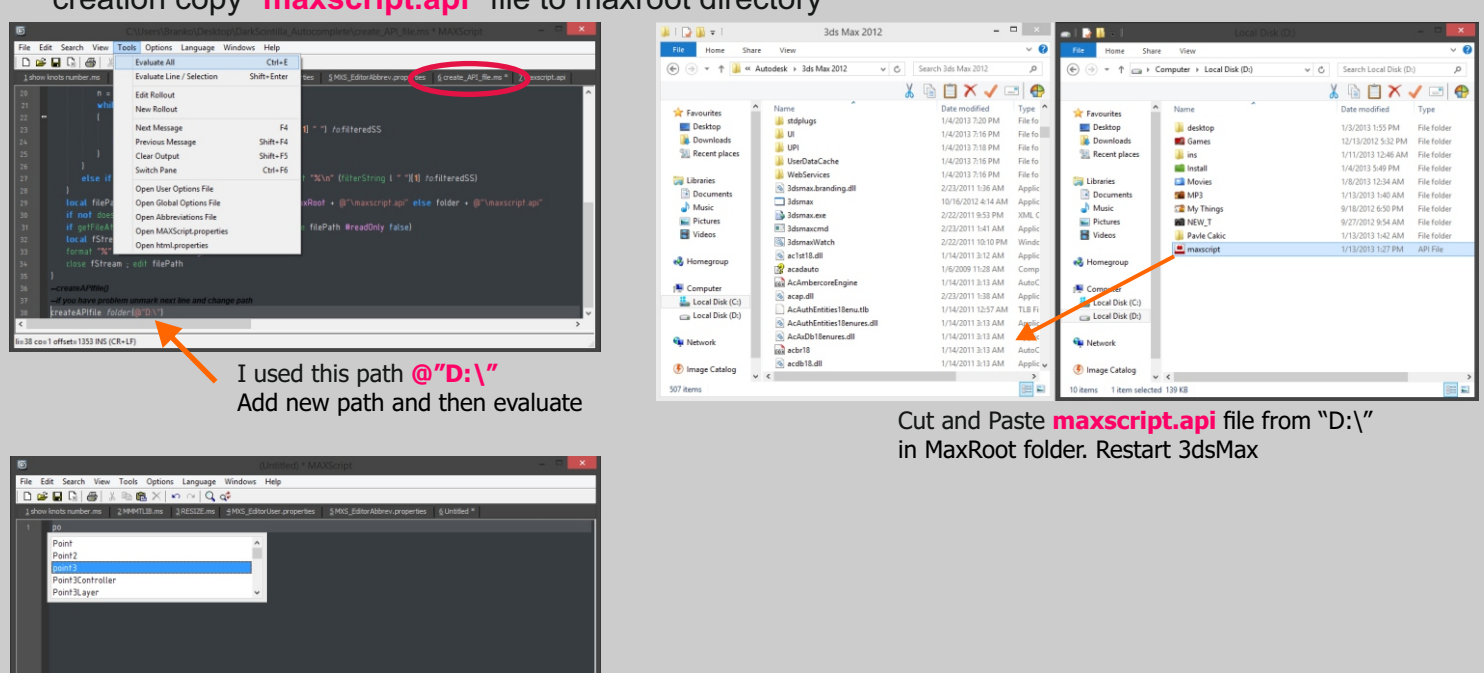

When you start to type this list will popup. Just select word and press Enter